# HP Pocket Media Drive ユーザーズ ガイド

HP製品およびサービスに対する保証は、当該製品およびサービスに付属の保証規定 に明示的に記載されているものに限られます。本書のいかなる内容も、当該保証に新 たに保証を追加するものではありません。本書の内容につきましては万全を期してお りますが、本書の技術的あるいは校正上の誤り、省略に対して責任を負いかねますの でご了承ください。

HP以外によって製造された装置上のソフトウェアの使用または信頼性につきましては、 責任を負いかねますのでご了承ください。

本書には、著作権によって保護された所有権に関する情報が掲載されています。本書のいかなる部分も、HPの書面による承諾なしに複写、複製、あるいは他言語へ翻訳 することはできません。

本製品は、日本国内で使用するための仕様になっており、日本国外で使用される場合は、仕様の変更を必要とすることがあります。

本書に記載されている製品情報は、日本国内で販売されていないものも含まれている場合があります。

Hewlett-Packard Company P.O. Box 4010 Cupertino, CA 95015-4010 USA

Copyright © 2006–2007 Hewlett-Packard Development Company, L.P.

MicrosoftおよびWindowsは、米国Microsoft Corporationの米国およびその他の国における登録商標です。

WindowsロゴおよびWindows Vistaは、米国Microsoft Corporationの米国およびその他の国/地域における商標または登録商標です。

HPはテクノロジの合法的な使用を推進しており、HPの製品を著作権法で許可されて いない目的で使用することを是認するものではなく、推奨もしません。

本書の内容は、将来予告なしに変更されることがあります。

HP Pocket Media Driveユーザーズ ガイド 初版 2007年3月 製品番号:5992-0025

日本ヒューレット・パッカード株式会社

# 目次

| はじめに<br>安全な取り扱いについて<br>HP Pocket Media Driveの手入れおよび取り扱い<br>HP Pocket Media Driveの同梱物<br>HP Pocket Media Driveの機能                                                                                                    | <b>1</b><br>1<br>1<br>2                                                          |
|----------------------------------------------------------------------------------------------------|----------------------------------------------------------------------------------|
| システム要件                                                                                                    | 2                                                                                |
| HP Pocket Media Driveのセットアップ<br>対応ドライブ ベイ搭載のHPコンピュータへのHP Pocket Media Driveの挿入<br>ドライブのランプおよびコネクタ<br>対応ドライブ ベイのないコンピュータへのドライブの接続<br>ドライブの確認<br>ドライブの安全な取り外し<br>ドライバおよびソフトウェアのインストール                                                           | <b>3</b><br>3<br>3<br>4<br>4<br>5                                                |
|                                                                                                    |                                                                                  |
| Windows用のドライブのフォーマット<br>FAT32ファイル システムでのドライブの再フォーマット                                                                                                    | <b>5</b><br>5                                                                    |
| Windows用のドライブのフォーマット<br>FAT32ファイル システムでのドライブの再フォーマット<br>HP Pocket Media Driveソフトウェアの使用<br>Roxio BackUp MyPC for HPソフトウェアの使用<br>破損または消去したファイルの復元<br>他のコンピュータへの手動でのファイル転送<br>ゲームの使用<br>HPコンピュータのPocket Media DriveベイでのHP Pocket Media Driveの使用. | <b>5</b><br><b>6</b><br><b>6</b><br><b>7</b><br><b>8</b><br><b>8</b>             |
| Windows用のドライブのフォーマット         FAT32ファイル システムでのドライブの再フォーマット         HP Pocket Media Driveソフトウェアの使用                                                                                                    | <b>5</b><br><b>6</b><br><b>6</b><br><b>7</b><br><b>8</b><br><b>8</b><br><b>8</b> |
| Windows用のドライブのフォーマット         FAT32ファイル システムでのドライブの再フォーマット         HP Pocket Media Driveソフトウェアの使用                                                                                                    | <b>5 6 6 7 7 8 8 9</b>                                                           |

# はじめに

HP Pocket Media Driveをお買い上げいただきありがとうご ざいます。HP Pocket Media Driveは大容量の外付けハー ドディスク ドライブであり、デジタル写真、音楽、ビデオなど のメディア ファイルやその他の重要なファイルをすばやく簡 単に保存および転送できます。

HP Pocket Media Driveは、ほとんどのコンピュータの前面 または背面にあるUSB 2.0またはUSB 1.1コネクタに簡単に 接続したり取り外したりできます。

一部のHewlett-Packard製コンピュータでは、搭載されている横向きまたは縦向きのドライブ ベイにHP Pocket Media
 Driveを装着できます。

お買い上げいただいたHP Pocket Media Driveにはバック アップ ソフトウェアが付属しており(一部のモデルのみ)、ほ とんどのMicrosoft<sup>®</sup> Windows<sup>®</sup>オペレーティング システムで 使用できます。

## 安全な取り扱いについて

HP Pocket Media Driveは固定して使用するように設計さ れています。ハードウェアの破損やデータの損失を防ぐため、 ドライブの取り扱いには十分ご注意ください。HP Pocket Media Driveを設置、使用、および移動する前に、次の項目 に示す警告事項をお読みください。

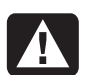

警告:その指示に従わないと、人体への傷害や生命 の危険を引き起こす恐れがあるという警告事項を表し ます。また、その指示に従わないと、装置が破損して永 久に使用できなくなったり、データが完全に失われて復 元できなくなったりする恐れがある警告事項を表しま す。

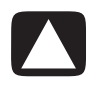

注意:その指示に従わないと、装置の損傷やデータの 損失を引き起こす恐れがあるという注意事項を表しま す。

## HP Pocket Media Driveの 手入れおよび取り扱い

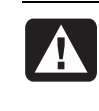

警告:以下に、HP Pocket Media Driveの手入れおよび取り扱いに関する警告事項を示します。以下の警告事項に従わないと、装置が破損して永久に使用できなくなったり、データが完全に失われて復元できなくなったりする恐れがあります。

- ハードウェアの破損やデータの損失を防ぐため、ドライブを動 作中に移動しないでください。ドライブを安全に移動するには、 オペレーティングシステムを使用してドライブの接続を解除し 電源を切る必要があります。
- HP Pocket Media Driveを長時間使用していると、アルミニウム製の本体カバーが熱くなる場合があります。これはドライブの設計によるもので、通常の動作です。
- ドライブをUSBポートに接続した状態や、HPコンピュータに搭載されている対応ドライブベイに装着した状態で、コンピュータを移動しないでください。
- ドライブを落とすなど誤った取り扱いを行うと、データが損失し 保証が無効になる可能性があります。
- ドライブのケースを開けないでください。ケースを開けると保証 が無効になる可能性があります。
- ドライブの側面を下にして設置すると、倒れて破損する恐れが ありますのでお止めください。
- ケーブルや電源コードを外すときは、必ずオペレーティングシステムを使用してドライブの接続を正しく解除してください。
- ドライブに液体をかけたり、飲み物を置いたりしないでください。
   内部の電子部品が破損する恐れがあります。
- ドライブの電源が入っている時は、周囲の通気を塞がないでく ださい。
- ドライブの上に物を置かないでください。ドライブが過熱して破損する恐れがあります。

## HP Pocket Media Driveの同梱物

HP Pocket Media Driveの梱包箱には以下のものが入っています。

- あらかじめフォーマットされている、USB 2.0外付けハー ドディスクドライブ(A)
- 長さ0.5 mのUSB 2.0電源/データ供給ケーブル(B)
- クイック セットアップに関する文書(C)
- 『限定保証規定およびサポート情報』(図に示されていません)

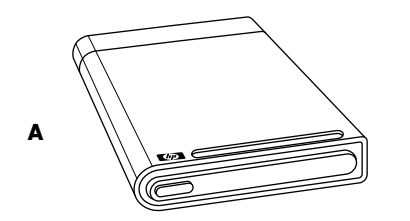

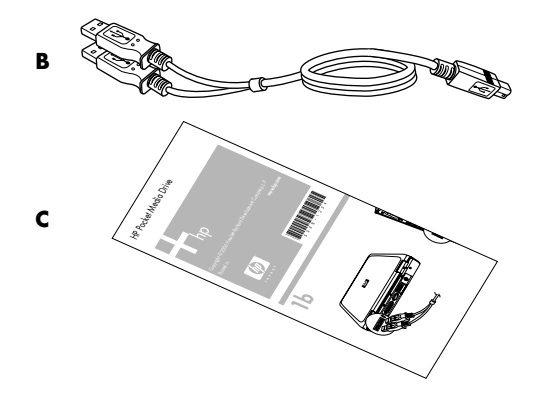

#### HP Pocket Media Driveの機能

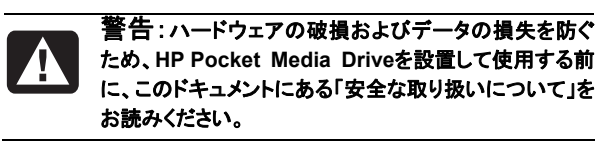

お買い上げいただいたHP Pocket Media Driveはあらかじ めフォーマットされており、持ち運びが可能な外付けハード ディスクドライブです。大量のデジタル音楽、写真、ビデオ、 録画したテレビ番組、ゲーム、その他のデータ ファイルをす ばやく簡単に保存できます。 ー部のHPコンピュータには対応するドライブ ベイが搭載されて おり、コンピュータの電源を切ったりUSBケーブルを使用したりせ ずにHP Pocket Media Driveを着脱できます。

HP Pocket Media Driveには以下の特長があります。

| ほとんどのコン<br>ピュータでプラグア<br>ンドプレイによる取り付けが<br>可能 | USB 2.0を使用して電源供給およ<br>びデータの高速転送を行います。<br>USB 1.1との下位互換性がありま<br>す                             |
|---------------------------------------------|----------------------------------------------------------------------------------------------|
| 大容量の記憶領域<br>                                | 保存容量が大きいため、デジタル<br>カメラ、デジタル ビデオ カメラ、<br>MP3プレーヤなどからファイルを簡<br>単に保存できます                        |
| 専用ソフトウェア<br>(一部のモデルの<br>み)                  | 大量のファイルのバックアップや管<br>理が可能です。システムのバック<br>アップ機能によりデータのセキュリ<br>ティが向上し、コンピュータ間です<br>ばやくデータを転送できます |
| 他の機器に対応                                     | ほとんどのコンピュータおよびすべ<br>てのプラグ アンド プレイ対応ポート<br>で使用できるため、コンピュータ間<br>で簡単にデータを転送できます                 |
| コンパクトな設計                                    | 軽量で小型の設計です                                                                                   |
| ウォーム スワップ機<br>  能<br>                       | ドライフの接続を解除する時にコン<br>ピュータの電源を切る必要がありま<br>せん                                                   |
| 事前フォーマット                                    | ドライブはNTFS(NTファイル シス<br>テム)形式であらかじめフォーマット<br>されています                                           |

**注**:ドライブの接続を解除する方法については、4ページの「ド ライブの安全な取り外し」を参照してください。

**注**:画面に表示されるドライブの容量は、梱包箱に記載されて いる容量よりも低いですが、これは異常ではありません。

## システム要件

システムの最低要件は以下のとおりです。

- Windows<sup>®</sup> Me、XP、または Windows Vista<sup>™</sup>
- Windowsの要件により、32 MBまたはそれ以上のシステムメ モリ
- 使用可能なUSB 1.1または2.0ポート(モデルにより異なります)

## HP Pocket Media Driveの セットアップ

いくつかの簡単な手順で、ドライブの使用を開始できます。 まず、付属のUSBケーブルでドライブをコンピュータに接続 するか、一部のHPコンピュータに搭載されている、対応する ドライブ ベイにドライブを挿入します。次に、ドライブのハー ドディスクに保存されているソフトウェアおよびドライバをイン ストールします。インストール手順については、クイック セッ トアップに関する文書の裏面または『限定保証規定および サポート情報』を参照してください。

#### 対応ドライブ ベイ搭載のHPコン ピュータへのHP Pocket Media Drive の挿入

ドライブは、USBケーブルを接続することでほとんどのコン ピュータで外付けドライブとして使用できますが、対応する HPコンピュータには直接挿入できます。これらのコンピュー タには対応するドライブ ベイが搭載されており、内蔵のUSB コネクタを使用してドライブが接続されます。ドライブは、コン ピュータの電源を切らずにハードドライブ ベイに簡単に着脱 できます。この機能は「ウォーム スワップ」とも呼ばれます。

HPコンピュータのモデルによって、ドライブ ベイが縦向きの 場合と横向きの場合がありますが、どちらもHP Pocket Media Driveに対応しています。

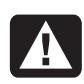

警告:ドライブをドライブ ベイに挿入したまま、またはコ ンピュータのUSBポートに接続したまま、コンピュータを 移動しないでください。ドライブが破損し、データが損失 する恐れがあります。

コンピュータを移動する場合は、コンピュータの電源を 切り、ドライブを正しく取り外してください。

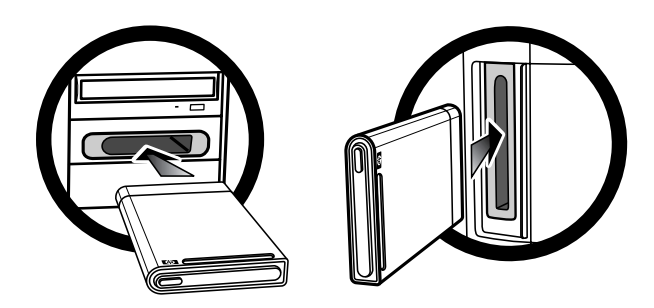

HP Pocket Media Driveを対応するHPコンピュータに挿入する には、以下の手順で操作します。

- 1 ドライブ ベイが横向きの場合は、HPロゴが上、製品名が右に なるようにしてドライブを挿入します。ドライブ ベイが縦向きの 場合は、ドライブの平らな方の側面を下に、丸い方の側面を 上にします。ドライブはベイに簡単にスライドできますので、無 理に押し込んだりしないでください。
- 2 ドライブ ベイ内部の端子にしっかりと接続されるまで、ドライブ をベイにスライドさせます。コンピュータの電源が入りドライブ が正しく挿入されると、ドライブ前面の電源ランプが点灯しま す。

## ドライブのランプおよびコネクタ

注:HP Pocket Media Driveがコンピュータに認識されるまでに 数秒かかる場合があります。

HP Pocket Media Driveには、ランプおよびUSBコネクタが1つ ずつあります。

#### HP Pocket Media Driveの前面

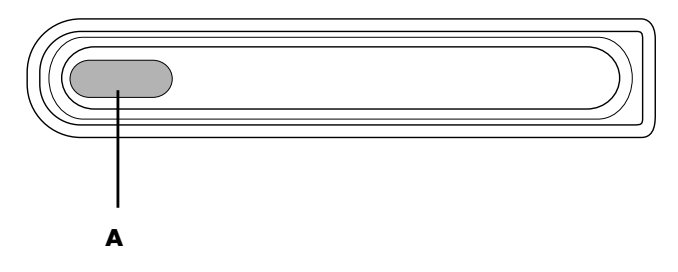

HP Pocket Media Driveの背面

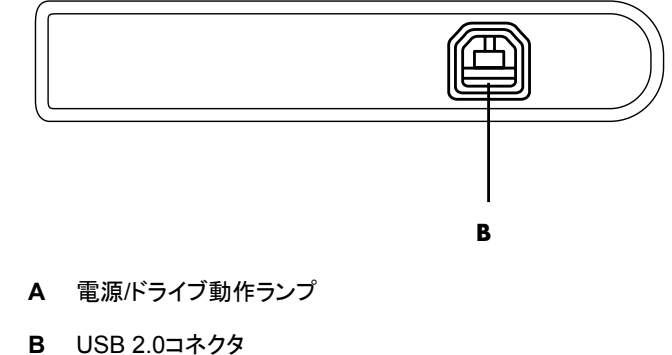

#### 対応 ドライブ ベイのないコンピュータ へのドライブの接続

HP Pocket Media Driveは、USB 2.0ケーブルを使用するこ とで、ほとんどのコンピュータで外付けハードディスク ドライ ブとして使用できます。

ドライブを接続するには、以下の手順で操作します。

1 コンピュータの電源を入れます。

- 2 USB 2.0ケーブルの長方形の端子(C)を、コンピュータに ある使用可能なUSBポートに接続します。USB 2.0ケー ブルの四角形の端子(D)を、ドライブの背面に接続しま す。
- 3 ソフトウェアおよびドライバをインストールします。5ページの「ドライバおよびソフトウェアのインストール」を参照してください。

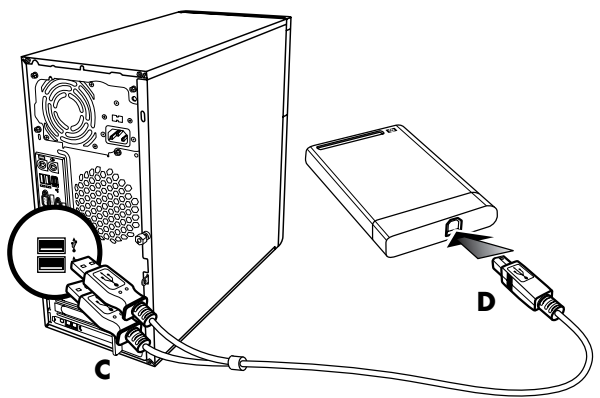

**注**:USB 2.0対応コンピュータの場合、使用するUSBコネク タは1つです。USB 1.x対応コンピュータの場合は2つのコネ クタを両方使用します。

## ドライブの確認

ドライブをコンピュータのUSB 2.0コネクタに接続すると、オ ペレーティング システムにより自動的にハードディスク ドラ イブとしてドライブ文字が割り当てられます。実際の文字は、 コンピュータに接続されているその他の記憶装置に応じて 異なります。

初期設定では、ドライブのボリューム ラベル(名前)は「HP Pocket Media Drive」です。[コンピュータ]ウィンドウでドライ ブを右クリックし、**[名前の変更]**を選択して新しい名前を入 カすることで、ドライブの名前を変更できます。複数のHP Pocket Media Driveを使用する場合は、名前を変更することを おすすめします。

コンピュータでHP Pocket Media Driveを確認するには、 Widowsのスタートボタン 
● →[コンピュータ]の順にクリックして、 内蔵および外付けのすべてのドライブー覧を表示します。

## ドライブの安全な取り外し

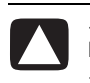

注意:ハードウェアの破損やデータの損失を防ぐため、 HP Pocket Media Driveを取り外す時は、必ずデータの保存 や転送を行っていない状態で作業してください。

1 デスクトップの下部にある[ハードウェアの安全な取 り外し]アイコン(右図参照)をダブルクリックします。 [ハードウェアの安全な取り外し]ウィンドウが開きま す。

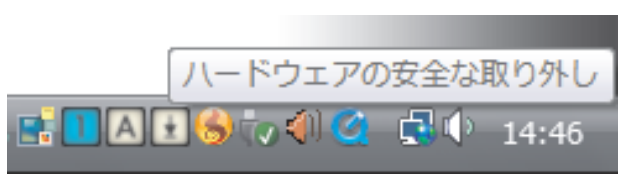

注:コンピュータによっては、アイコンが[Unplug Hardware] (ハードウェアの取り外し)または[Eject Hardware](ハード ウェアの取り出し)という名前の場合もあります。

2 [USB大容量記憶装置デバイス]をダブルクリックします。コン ピュータによっては、別の名前が表示される場合もあります。

注:[USB大容量記憶装置デバイス]が2回表示されることもあ ります。一方はメモリ カード リーダーなどその他の大容量記 憶装置の場合があります。このドライブは「HP Pocket Media Drive」という名前で表示されます。

- 3 デバイスを選択して[OK]をクリックします。デスクトップの下部 にあるシステム トレイに[ハードウェアの取り外し]メッセージが 表示されます。これは、デバイスを取り外しても安全であるこ とを示しています。
- 4 ドライブをコンピュータから取り外します。

注:ドライブを安全に取り外せることを示すメッセージが表示され ない場合は、すべてのアプリケーションおよび文書を閉じてから、 ドライブの取り外しを再度試してください。

#### ドライバおよびソフトウェアのインス トール

**注**:お使いのコンピュータのオペレーティング システムおよ び言語に対応しているアプリケーションのみをインストールし てください。

HP Pocket Media Driveのドライバおよびソフトウェアをイン ストールするには、以下の手順で操作します。

- 1 タスクバーにあるスタート ボタン ③ →[コンピュータ]の順 にクリックし、[HP Pocket Media Drive]アイコンをダブ ルクリックします。
- 2 [PMD]フォルダを開きます。
- 3 [Setup.exe]をダブルクリックします。
- **4** インストールするソフトウェア名の隣のチェック ボックスに チェックを入れます。
- 5 [インストール]をクリックし、画面の説明に沿って操作しま す。プログラムが自動的にインストールされます。
- 6 ソフトウェアのインストールが完了したら、コンピュータを 再起動します。

[NEWUPDATE]ファイルがある場合は、ソフトウェア プログ ラムの更新情報や変更点が記載されていますのでお読みく ださい。

## Windows用のドライブの フォーマット

注意:ハードディスク ドライブを再フォーマットすると、ド ライブ上のすべてのデータが消去されます。保存しておき たいデータがある場合は、ハードディスク ドライブを再 フォーマットする前にデータをバックアップしてください。

HP Pocket Media Driveは、工場出荷時にNTファイル シス テム(NTFS)形式でフォーマットされています。このファイル システムは4 GBより大きいメディア ファイルに対応していま す。

コンピュータによっては、FAT32が使用されています。 FAT32は、コンピュータ上のファイルを構成するファイル シ ステムです。このシステムはWindows Meでの標準システ ムであり、Windows XPでサポートされています。 FAT32では、1つのファイルのサイズが4 GBまでに限定されます。 この設定は、バックアップ ファイルの作成時に問題になる可能性 があります。このドライブをFAT32形式のコンピュータで使用する 場合は、ドライブを再フォーマットする必要があります。

Windows Me搭載のコンピュータをWindows XPにアップグレー ドすると、自動的にNTFS形式に再フォーマットされます。

#### FAT32ファイル システムでのドライブの 再フォーマット

Windows Meなど以前のバージョンのオペレーティング システム をお使いの場合は、FAT32ファイル システムでのHP Pocket Media Driveの再フォーマットが必要な可能性があります。

ー部の古いバージョンのBIOSでは、4~16 GBまでのパーティ ションしかサポートされません。ドライブをパーティションに分けな い場合は、BIOSの製造元のWebサイトでBIOSのアップグレード をダウンロードしてください。

Windows MeシステムでドライブをFAT32形式に再フォーマット するには、以下の手順で操作します。

- 1 HP Pocket Media Driveがコンピュータに接続されていないこ とを確認します。
- 2 タスクバーの[スタート]をクリックします。
- 3 [設定]→[コントロール パネル]の順に選択します。
- 4 [システム]をダブルクリックします。
- 5 [デバイス マネージャ]タブをクリックします。
- 6 [ディスク ドライブ]をダブルクリックして、システムに接続され ているドライブのリストを開きます。
- 7 新しいドライブが表示されたときに正しく識別できるように、表示されているドライブ名を書きとめておきます。
- **8** [システムのプロパティ]ウィンドウおよび[コントロール パネル] ウィンドウを閉じます。
- 9 HP Pocket Media Driveをコンピュータに接続します。4ページの「対応ドライブ べイのないコンピュータへのドライブ接続」を参照してください。
- 10 タスクバーの[スタート]をクリックします。
- 11 [設定]→[コントロール パネル]の順に選択します。
- 12 [システム]をダブルクリックします。

- 13 [デバイス マネージャ]タブをクリックします。
- **14 [ディスク ドライブ]**をダブルクリックして、システムに接続 されているドライブのリストを開きます。
- 15 [ディスクドライブ]リストから、新しいドライブを選択します。 新しいドライブは、手順6の時点で表示されていなかった ものです。
- 16 [プロパティ]をクリックします。
- 17 [設定]タブをクリックします。
- **18 [リムーバブル]**チェック ボックスにチェックが入っていることを確認します。
- 19 [OK]をクリックします。
- 20 [閉じる]をクリックします。
- 21 システムを再起動します。

HP Pocket Media Driveのディスクドライブをフォーマットするには、以下の手順で操作します。

- 1 [マイコンピュータ]アイコンをダブルクリックします。
- 2 [リムーバブル ディスク]アイコンをクリックします。ディス ク ドライブをフォーマットするかどうかを尋ねるメッセージ が表示されます。
- 3 [はい]をクリックします。
- 4 [フォーマット]ウィンドウの[フォーマットの種類]領域で[通 常のフォーマット]をクリックします。ここで、ディスク ドライ ブの名前を入力することもできます。
- 5 [開始]をクリックします。
- 6 [OK]をクリックします。フォーマットには60分以上かかる 場合があります。処理中にドライブを取り外さないでくだ さい。
- 7 フォーマットが完了したら、[閉じる]→[OK]の順にクリック します。

## HP Pocket Media Drive ソフトウェアの使用

HP Pocket Media Driveをコンピュータに設定したら、他の ドライブと同じように使用できます。あるドライブから別のドラ イブに、ファイルやフォルダを移動したりコピーしたりできま す。ドライブの容量が大きいため、ビデオ クリップやデジタ ル画像、またハードディスク ドライブのバックアップ ファイルなど、 大きいメディア ファイルを保存できます。

**注**:Roxio BackUp MyPC for HPソフトウェアは一部のモデルにのみ付属しています。

#### Roxio BackUp MyPC for HP ソフトウェアの使用

注:Roxio BackUp MyPC for HPソフトウェアを使用してバック アップを行うには、管理者権限のあるアカウントでログインしてい る必要があります。

Roxio BackUp MyPC for HPソフトウェアでは、以下の作業を行 えます。

- 大容量のデジタル メディア ファイルをHP Pocket Media Driveに保存する。
- 繰り返し保存する重要なファイルのバックアップスケジュール を設定する。
- ローカルドライブのすべてまたは選択したファイルやフォルダ をバックアップする。
- 選択したすべてのファイルのバックアップや、新しいか変更されたファイルのみのバックアップを行う。
- 別々の場所にある複数のコンピュータのバックアップを行う。

**注**:スケジュール設定したバックアップを開始するには、Roxio BackUp MyPCプログラムを閉じる必要があります。

#### ドライブまたは特定のファイルのバックアッ プ

コンピュータのドライブをバックアップするには、以下の手順で操作します。

- 1 Roxio BackUp MyPC for HPソフトウェアがインストールされ ていることを確認します。5ページの「ドライバおよびソフトウェ アのインストール」を参照してください。
- 2 タスクバーにあるスタート ボタン 🧐 をクリックします。
- 3 [すべてのプログラム]→[Roxio]→[BackUp MyPC]→ [BackUp MyPC]の順に選択します。
- **4** [Backup Wizard](バックアップ ウィザード)→[OK]の順に選 択します。

- 5 画面の説明に沿って、ファイルのバックアップを行います。
- 6 バックアップが完了したら、[OK]→[OK]の順にクリックしてバックアップのウィンドウを閉じます。

特定のファイルをバックアップするには、以下の手順で操作 します。

- 1 スタート ボタン 🧐 をクリックします。
- 2 [すべてのプログラム]→[Roxio]→[BackUp MyPC]→ [BackUp MyPC]の順に選択します。
- 3 空のバックアップ ジョブを選択して[OK]をクリックします。
- **4** バックアップするドライブ(1つまたは複数)の隣のチェック ボックスにチェックを入れます。
- 5 [Where to back up](バックアップ先)で、[Browse](参照)ボタン(ウィンドウ下部にあるフォルダの形のアイコン)をクリックします。HP Pocket Media Driveに割り当てられているドライブ文字を選択して[Open](開く)をクリックします。
- 6 圧縮、メディア、名前などのオプション設定を変更するには[Options](オプション)ボタンをクリックします。オプションを選択したら[OK]をクリックします。
- 7 バックアップを開始するには[Start](開始)をクリックしま す。
- 8 バックアップを保存するには[Yes](はい)をクリックします。
- 9 バックアップの名前を入力して、[Save](保存)をクリック します。これでファイルをドライブにバックアップする準備 ができました。
- 10 画面の説明に沿って操作します。
- 11 バックアップが完了したら、[OK]→[OK]の順にクリックし てバックアップのウィンドウを閉じます。

このプログラムについて詳しく調べるには、[Help](ヘルプ) メニュー→[Backup MyPC Help](Backup MyPCのヘル プ)の順に選択します。

#### 破損または消去したファイルの復元

Roxio BackUp MyPCソフトウェアでは、Windowsやその他 のソフトウェア プログラムを再インストールすることなく、障 害が起きた場合にバックアップを作成するよう、スケジュー ルを設定できます。搭載されている復元機能により、作成し たバックアップメディアー式(Disaster Recovery Set)を使用して コンピュータが起動し、オペレーティング システムが復元され、 Disaster Recovery Setが作成された時点の状態までデータが 復旧します。

この方法で復元を行う前に、他の作業も試してみてください。たと えば、問題がWindowsに関するものと考えられる場合は、コン ピュータの操作説明書に記載されている手順で復元を試みてくだ さい。

ファイルのバックアップがある場合は、Windowsを再インストー ルし、バックアップしたソフトウェアを再インストールしてから、必 要なファイルを復元できます。Disaster Recovery Setを作成して からハードウェア構成を変更した場合は、この方法が最適である 可能性があります。

コンピュータにファイルを復元するには、以下の手順で操作します。

1 Roxio BackUp MyPC for HPソフトウェアがインストールされ ていることを確認します。5ページの「ドライバおよびソフトウェ アのインストール」を参照してください。

2 コンピュータを再起動します。

- 3 スタート ボタン 🥙 をクリックします。
- 4 [すべてのプログラム]→[Roxio]→[BackUp MyPC]→ [BackUp MyPC]の順に選択します。
- 5 空のバックアップ ジョブを選択して[OK]をクリックします。
- 6 [Tools](ツール)メニュー→[Restore Wizard](復元ウィザード)の順にクリックします。

7 画面の説明に沿って操作します。

このプログラムについて詳しく調べるには、[Help] (ヘルプ)メ ニュー→[Backup MyPC Help] (Backup MyPCのヘルプ)の順 に選択します。

#### 他のコンピュータへの手動でのファイル 転送

コンピュータの表示設定などを含む、コンピュータのプロフィール 情報や、作成した写真、音楽、ビデオなどの個人ファイルを転送 できます。

ファイルを手動で転送するには、以下の手順で操作します。

1 ドライブをコンピュータに接続します。

- 2 ファイルを選択して、[コンピュータ]ウィンドウにある[HP Pocket Media Drive]にドラッグ アンドドロップします。
- 3ドライブを取り外して、別のコンピュータに接続します。
- **4** ファイルを選択して、新しいコンピュータのハードディスク ドライブにドラッグ アンドドロップします。

## ゲームの使用

CD-ROMに収録されているゲームは通常、CDから実行す るよりもハードディスクドライブに保存した方が速く実行でき ます。CD-ROMのゲームをHP Pocket Media Driveに保存 して、遊ぶことができます。

#### HPコンピュータのPocket Media Drive ベイでのHP Pocket Media Driveの使用

ー部のHPコンピュータには、HP Pocket Media Drive対応 のドライブ ベイが搭載されています。詳しくは、コンピュータ に付属の操作説明書を参照してください。HP Pocket Media Driveを以前のバージョンのHP Media Center PCで 使用する方法について詳しくは、http://www.hp.com/ support/にアクセスして、コンピュータまたはHP Pocket Media Driveのモデル番号の入力し、画面の説明に沿って 操作してください。

トラブルシューティング

#### **Microsoft Update**

ドライブの問題の解決を試みる前に、お使いのMicrosoftオ ペレーティング システムのサービス パックが最新であること、 およびシステムにその他のWindowsの更新プログラムがイ ンストールされていることを確認してください。これらのプロ グラムにより、ソフトウェアの問題が修正され、ドライバが追 加され、システムのセキュリティ機能が強化されます。サー ビス パックおよびWindows更新プログラムのインストール 方法について詳しくは、

http://support.microsoft.com/を参照してください。イン ターネットにアクセスできない場合にこれらのシステム強化 プログラムを入手するには、Microsoft社のサポート窓口に 問い合わせてください。

#### ドライブがコンピュータに表示されない場合

記載されている順に以下の解決方法を試してください。

- 1 ドライブの電源が入っていることを確認します。電源が入って いる場合は、前面の電源ランプが点灯しています。
- 2 USBケーブルがドライブおよびコンピュータのUSBコネクタに しっかりと接続されていることを確認します。
- 3 コンピュータの電源が入っている状態でUSBケーブルを抜き ます。10秒程度待ってから、USBケーブルを接続しなおします。
- 4 使用しているUSBポートがコンピュータに認識されているかど うかを[デバイス マネージャ]ウィンドウで確認します。詳しくは、 コンピュータに付属の操作説明書を参照してください。

#### 高速デバイスが低速ポートに接続されている というメッセージが表示される場合 (Windows XP)

これは通常の動作です。USB 2.0ドライブをUSB 1.1ポートに接続すると、Windows XPにこのメッセージが表示されます。この場合、USB 2.0ポートにある高速転送機能は使用できません。

#### 使用しているUSB 2.0アダプタ カードでの データ転送速度が遅い場合

HP Pocket Media Driveの最高速度は、ホストアダプタカードの 速度です。(最高バーストレートは480 MB/秒です)。パフォーマ ンスに関する問題が起きている場合は、お使いのUSB 2.0カード ドライバが最新のものであり、正しく接続されていることを確認し てください。

#### HP Pocket Media Driveソフトウェアが停止 した場合

ソフトウェアを再インストールします。クイック セットアップに関す る文書の裏面または『限定保証規定およびサポート情報』に記載 されている、ソフトウェアおよびドライバのインストール手順を参 照してください。

# 書き込みキャッシュ有効機能が無効になる場合

データを保護するため、書き込みキャッシュ有効機能はHP Pocket Media Driveでは無効にされています。詳しくは、 http://www.hp.com/support/を参照してください。

#### ソフトウェアをインストールする時の管 理者権限について

お使いのオペレーティング システムによっては、ソフトウェア をインストールするには管理者権限のあるアカウントでログ インしている必要があります。Windowsのヘルプまたはコン ピュータに付属の操作説明書を参照してください。

## サポート情報の入手

ドライブや設置方法、ソフトウェアなどについてさらに詳しい 情報は、以下の場所で入手できます。

#### HP Webサイトでのサポート

HP Pocket Media Driveの最新ソフトウェアや最新情報に ついては、以下のWebサイトを参照してください。 http://www.hp.com/support/

## その他の情報の入手先

- サポート窓口の電話番号および保証規定については、ドライブに付属の『限定保証規定およびサポート情報』を参照してください。
- ソフトウェアについて詳しく調べるには、[Help](ヘルプ) メニュー→[Backup MyPC Help](Backup MyPCのヘ ルプ)の順に選択します。

## HP Pocket Media Driveの 仕様

| 項目                           | 仕様                                                                                         |
|------------------------------|--------------------------------------------------------------------------------------------|
| サポートされるオペ<br>レーティング システ<br>ム | Windows Me、XP、およびVista                                                                     |
| USBの形式                       | USB 2.0(USB 1.1への下位互<br>換性あり)                                                              |
| 記憶容量                         | モデルにより異なります                                                                                |
| 特長                           | <ul> <li>ウォーム スワップ可能</li> <li>USB 2.0でのデータの<br/>高速転送</li> <li>電源/ドライブ動作ラン<br/>プ</li> </ul> |
|                              | <ul> <li>バックアップ用ソフト<br/>ウェアを使用可能(一<br/>部のモデルのみ)</li> </ul>                                 |
| 回転速度                         | 5,400 RPM                                                                                  |
| データ転送率                       | USB 1.1 = 12 MB/秒*<br>(毎秒12メガバイト)                                                          |
|                              | USB 2.0 = 480 MB/秒                                                                         |
| 寸法                           | 長さ:136 mm                                                                                  |
|                              | 幅:81 mm                                                                                    |
|                              | 奥行き:17 mm                                                                                  |
|                              | 質量:0.2 kg                                                                                  |
| 電力要件                         | 入力電圧∶5V∿ ±5%                                                                               |
|                              | 動作電流∶0.6A未満                                                                                |
|                              | 回転時電流:1A                                                                                   |
| 動作保証温度<br>(動作時)              | +5∼+35°C                                                                                   |
| 動作保証温度                       | -30~+80°C                                                                                  |
| (非動作時)                       |                                                                                            |

\*「バイト」(byte)は「binary term」の略称であり、半角文字1文字 の記憶に必要な領域の単位です。現在のほとんどのコンピュータ で、1バイトは8ビットに相当します。より大きい領域は、キロバイト (KB、1,024バイト)、メガバイト(MB、1,048,576バイト)、ギガバ イト(GB、1,073,741,824バイト)などの単位で表されます。

## 規定に関するご注意

この装置は、情報処理装置等電波障害自主規制協議会 (VCCI)の基準に基づくクラスB情報技術装置です。この装 置は、家庭環境で使用することを目的としていますが、この 装置がラジオやテレビジョン受信機に近接して使用されると、 受信障害を引き起こすことがあります。

取扱説明書に従って正しい取り扱いをして下さい。

Part number: 497452-291